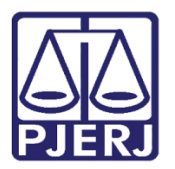

Dica de Sistema

## Criação e Associação de RJI

PROJUDI

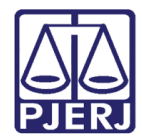

## SUMÁRIO

| 1. | Introdução           | . 3 |
|----|----------------------|-----|
| 2. | Associação de RJI    | . 3 |
|    | 2.1 Criação de RJI   | . 7 |
| 3. | Histórico de Versões | . 9 |

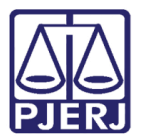

# Criação e Associação de RJI

#### 1. Introdução

A partir da implantação do Banco Nacional de Monitoramento de Prisão 2.0 (BNMP 2.0) pelo CNJ, será necessário que todos os apenados estejam vinculados à um Registro Judiciário Individual (RJI), que será o número identificador da parte no CNJ e guardará todo o histórico da parte.

Com a associação deste número, sempre que o funcionário da VEP ordenar algum cumprimento, como mandado de prisão, alvará de soltura, livramento condicional, etc., estas informações serão encaminhadas ao CNJ e ficarão vinculadas ao RJI da pessoa.

Importante ressaltar que todos os Tribunais do país terão acesso a este RJI.

### 2. Associação de RJI

Na tela Execução clique em cima do nome do apenado no campo Sentenciado.

| verução 2018 8 19 0001 🔶 - (99 dia(s) em tramitação)                                                   |  |
|----------------------------------------------------------------------------------------------------|--|
| Sentenciado: // Maria (96: 112 DIC/IEP/61 & CPE/CNP): Não Cadastrado)                                  |  |
|                                                                                                    |  |
| sunto Principal: 7791 - Pena Privativa de Liberdade                                                    |  |
| Nível de Statlo: 🖉 Público 🚯                                                                           |  |
| Audiência: "A Agendar                                                                                  |  |
| Situação: a                                                                                            |  |
|                                                                                                    |  |
| endências                                                                                              |  |
| Análise de Juntadas: 🧬 Analisar Juntada de 03/05/2018: EXPEDIÇÃO DE BENEFÍCIO - LIVRAMENTO CONDICIONAL |  |
| Analisar Juntada de 10/04/2018: RECEBIDOS OS AUTOS                                                     |  |
| √ Analisar Juntada de 09/04/2018: JUNTADA DE PETIÇÃO DE COMPROVANTE E/OU DOCUMENTO DA PARTE            |  |
| .√ Analisar Juntada de 28/03/2018: EXPEDIÇÃO DE ORDEM DE LIBERAÇÃO                                     |  |
| . ✓ Analisar Juntada de 16/03/2018: JUNTADA DE PETIÇÃO DE REQUERIMENTO DE CERTIDÃO                     |  |
|                                                                                                    |  |
| √ Analisar Juntada de 06/03/2018: JUNTADA DE PETIÇÃO DE ANÁLISE DE PREVENÇÃO                           |  |
| . ℓ Analisar Juntada de 31/01/2018: JUNTADA DE PETIÇÃO DE INICIAL                                      |  |
| Intimações: 🧈 Analisar Decurso de Prazo para: Maria                                                    |  |
| Retorno de Conclusão: "& Analisar Conclusão Retornada em 23/02/2018: DECISÃO                           |  |
| .√ Analisar Conclusão Retornada em 23/02/2018: DECISÃO                                                 |  |
| .√ Analisar Conclusão Retornada em 23/02/2018: DECISÃO                                                 |  |
| .√ Analisar Conclusão Retornada em 23/02/2018: DECISÃO                                                 |  |
| .√ Analisar Conclusão Retornada em 23/02/2018: DECISÃO                                                 |  |
| .√ Analisar Conclusão Retornada em 16/02/2018: DECISÃO                                                 |  |
| Cumprimentos para Expedir: "& Oficio Réu Preso: 01                                                     |  |
| .√ Ordem de Liberação: 01                                                                              |  |
| "ℓ Ordem de Liberação 2: 02                                                                            |  |

Figura 1 - Tela Execução – campo Sentenciado.

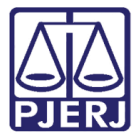

#### Na tela Parte do Processo clique no botão Alterar Parte.

| Inico Processos Intimações Decurso de Prazo Análise de Juntadas Audências Cumprimentos Minutas Relatórios/Estatísticas Cadastro Outros                                                                      |
|----------------------------------------------------------------------------------------------------|
| : Usuário: (Analista Judiciária) Atuação: Vara de Execuções Penais - Cartório de Réu Preso e Cartório de Livramento Condicional Data: 11/05/2018 09:44 Expira em: 60 min 🛊 Q RG Q Processo/Histórico X Sair |
|                                                                                                    |
| Parte do Processo 2018.8.19.0001 合                                                                                                    |
| Nome: Maria                                                                                                    |
| Polo: Promovido                                                                                                    |
| Tipo da Parte: Pessoa Física                                                                                                    |
| Apelidos: Mariazinha, Maria                                                                                                    |
| Outros Nomes: Ana, Silva                                                                                                    |
| Id SEAP: 0                                                                                                    |
| CPF/CNPJ: Não Cadastrado                                                                                                    |
| RG: 012 DIC/IFP/RJ                                                                                                    |
| Sexo: Feminino                                                                                                    |
| Filiação: 1g                                                                                                    |
| Ig                                                                                                    |
| Raça: Branca                                                                                                    |
| Escolaridade: Não Consta                                                                                                    |
| Situação Econômica: Não Informado                                                                                                    |
| Estado Civil: Casado                                                                                                    |
| Data de Nascimento: 05/04/1990 (Idade: 28 anos, 1 mês e 6 dias)                                                                                                    |
| Naturalidade: Não Informado                                                                                                    |
| Senha: Não Cadastrada                                                                                                    |
|                                                                                                    |
| Alterar Marte Alterar Molo Dar Baixa Bulcar KG (SEI) Cabastrar CMP Gerar Nova Senna Voltar                                                                                                    |
| Informações Adicionais Prisões Endereço Representantes Testemunhas Dados Complementares                                                                                                    |
| Data da Habilitação: 31/01/2018                                                                                                    |
| Justiça Gratuita: Não                                                                                                    |
| Custas Postergadas: Não                                                                                                    |

Figura 2 – Tela Parte do Processo – botão Alterar Parte.

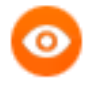

OBSERVAÇÃO: Caso a parte já possua o RJI vinculado, ele será exibido no final do cadastro, conforme figura a seguir.

| Parte do Proces       | so .2018.8.19.0001 🏠                            |
|-----------------------|-------------------------------------------------|
| Nome:                 | Sergio                                          |
| Gênero:               | Masculino                                       |
| Identidade de Gênero: | Outra                                           |
| Orientação Sexual:    | Heterossexual                                   |
| Polo:                 | Promovido                                       |
| Tipo da Parte:        | Pessoa Física                                   |
| Apelidos:             | serginho                                        |
| Outros Nomes:         | Serjio                                          |
| Id SEAP:              | 0                                               |
| CPF/CNPJ:             | Não Cadastrado                                  |
| RG:                   | 005 DIC/IFP/RJ                                  |
| Sexo:                 | Masculino                                       |
| Filiação:             | Lourdes                                         |
|                       | Augusto                                         |
| Raça:                 | Parda                                           |
| Escolaridade:         | Analfabeto                                      |
| Situação Econômica:   | Não Informado                                   |
| Estado Civil:         | Solteiro                                        |
| Data de Nascimento:   | 17/06/1956 (Idade: 61 anos, 10 meses e 27 dias) |
| Naturalidade:         | Rio de Janeiro/RJ                               |
| Senha:                | Não Cadastrada                                  |
| RJI:                  | 180                                             |

Figura 3 - Cadastro da Parte.

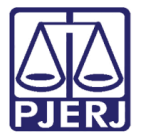

#### Na tela Alteração de Parte clique no botão Gerar RJI.

| No. Anal             | sta Judiciaria) Atuação. V | vara de Execuções Penais - | Cartono de Red Preso e Cartono de L  |                                              | × ( | NG Q PROCESSO | "V Historico | ~ 3 |
|----------------------|----------------------------|----------------------------|--------------------------------------|----------------------------------------------|-----|---------------|--------------|-----|
| ração de Parte       |                            |                            |                                      |                                              |     |               |              |     |
| Consultar no SEI:    | P                          |                            |                                      |                                              |     |               |              |     |
|                      | * Informações obrigatória  | as                         |                                      |                                              |     |               |              |     |
| * Tipo da Parte:     | Pessoa Física O Pe         | essoa Jurídica             |                                      |                                              |     |               |              |     |
| * Nome:              | Maria                      |                            |                                      |                                              |     |               |              |     |
| Apelidos/Alcunhas:   | Mariazinha, Maria          |                            | (quando houver mais de u             | m, separe com vírgula)                       |     |               |              |     |
| Outros Nomes:        | Ana, Silva                 |                            | (quando houver mais de u             | m, separe com vírgula)                       |     |               |              |     |
| Nome Social:         |                            |                            |                                      |                                              |     |               |              |     |
| Gênero:              | Não Informada 🗸            |                            |                                      |                                              |     |               |              |     |
| dentidade de Gênero: | Não Informada 👻            |                            |                                      |                                              |     |               |              |     |
| Orientação Sexual:   | Não Informada 👻            |                            |                                      |                                              |     |               |              |     |
| Marcas/Sinais:       |                            |                            | (quando houver mais de u             | m, separe com vírgula)                       |     |               |              |     |
| Id SEAP:             | 0                          |                            |                                      |                                              |     |               |              |     |
| * Nacionalidade:     | Brasil                     |                            | -                                    |                                              |     |               |              |     |
| Periculosidade:      | Alta Periculosidade        | Preso Federal              |                                      |                                              |     |               |              |     |
| * Documentação:      | Nacional                   | Estrangeira                |                                      |                                              |     |               |              |     |
| * Tipo do Cadastro:  | Com CPF/CNPJ               | Sem CPF/CNPJ (part<br>     | e não possui ou CPF/CNPJ não é conhe | scido)                                       |     |               |              |     |
| * CPF/CNPJ:          |                            | Passaporte                 | •                                    |                                              |     |               |              |     |
| Título de Eleitor:   |                            | Zona: Se                   | ção:                                 |                                              |     |               |              |     |
| CNH:                 |                            | ▼ RG                       |                                      | _/IFP ▼ RJ ▼                                 |     |               |              |     |
| PIS:                 |                            | CTPS                       | : Série:                             | RJ 👻                                         |     |               |              |     |
| * Sexo:              | Masculino                  | nino * Escolaridade        | Não Consta 🗸                         |                                              |     |               |              |     |
| * Raça:              | Branca 👻                   | * Sit. Econômica           | Não Informado 🗸                      |                                              |     |               |              |     |
| Protissão:           |                            |                            | Sec. 1                               |                                              |     |               |              |     |
| Filiação:            | Ig                         |                            | (Ex: Māe)                            |                                              |     |               |              |     |
|                      | Ig                         |                            | (Ex: Pai)                            |                                              |     |               |              |     |
| Filiação Secundaria: |                            |                            |                                      |                                              |     |               |              |     |
| Estado Civil:        | Casado 👻                   | Cert. Casamento            | Cartorio:                            |                                              |     |               |              |     |
| Data de Nascimento:  | 05/04/1990                 | (Idade: 28 anos, 1 mes     | e 6 dias)                            |                                              |     |               |              |     |
| Vaturalidados        | NG toformeda               | Cartorio                   | (av : Dia a                          | de Inneire (01 eu Die de Inneire (01/Deneil) |     |               |              |     |
| Data de Ealecimente: | Nao Informado              | Cost de Óbit-              | (ex.: Rio d                          | e saneiroj ro ou kio ue saneiroj ro/Brasil)  |     |               |              |     |
| vata de raiecimento: |                            | Cert. de Obito             | . Cartorio:                          |                                              |     |               |              |     |

Figura 4 – Tela Alteração de Parte – botão Gerar RJI.

Na tela **Consultar Duplicidades** verifique se uma das opções que aparecerá na grade tem os mesmos dados do apenado, se encontrar clique em cima do número respectivo da coluna **RJI**, caso não localize a pessoa, será necessário criar um novo registro, para realizar este procedimento vá para o item <u>2.1 – Criação de RJI</u>.

| Alcunha/Apelido:       | ARLOS                     | RG: 005<br>Sexo: Masculino |           | Data de Nascimento: 09/04/1963<br>Naturalidade: /RJ |        |                    |
|------------------------|---------------------------|----------------------------|-----------|-----------------------------------------------------|--------|--------------------|
| Filiação: JA           | JME                       |                            |           |                                                     |        | Cadastrar          |
| registro(s) encontrado | o(s), exibindo de 1 até 6 |                            |           |                                                     |        | <b>₫₫ ₫ 1, 2</b> ► |
| "# 180                 |                           | NAO INFORMADO              | Masculino | NAI                                                 | Estado | Em Liberdade       |
| <i>"I</i> 180          | EMERSON                   | NAO INFORMADO              | Masculino | EDLA                                                |        | Em Liberdade       |
| ~l 170                 | HENRIQUE                  | Não informado              | Masculino | SIDIN<br>MYAL                                       | SP     | Em Liberdade       |
| <i>"l</i> 180          | ADILSON F                 | NAO INFORMADO              | Masculino | ELIANE DE CAF<br>ADILSC                             |        | Em Liberdade       |
| <i>"0</i> 170          | ALCYR FERN                | Não informado              | Masculino | ZELIA APAR<br>MOAC                                  | SP     | Em Liberdade       |
| <i>"I</i> 170          | CARLO                     | Não informado              | Masculino | DARC<br>JOSE                                        | SP     | Em Liberdade       |

Figura 5 – Tela Consultar Duplicidades – coluna RJI.

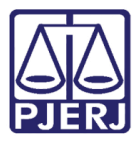

Abrirá uma tela **Consultar Dados CNJ**, para realizar a associação clique em uma das opções abaixo:

**Associar com Importação** – Associa o RJI à parte selecionada, e altera no PROJUDI os dados da parte com as informações que constam no CNJ para o RJI.

**Associar sem Importação** – Associa o RJI à parte selecionada, sem atualização dos dados da parte que já constam no PROJUDI.

| Início Processos Intimações Decu | rso de Prazo Análise de J | luntadas Audiências | Cumprimentos   | Minutas Relatór | ios/Estatísticas Cadastro | Outros                      |                              |              |                         |         |                  |             |        |
|----------------------------------|---------------------------|---------------------|----------------|-----------------|---------------------------|-----------------------------|------------------------------|--------------|-------------------------|---------|------------------|-------------|--------|
| :: Usuário: (A                   | nalista Judiciária) Atua  | ação: Vara de Exe   | ecuções Penais | - Cartório de R | éu Preso e Cartório de    | e Livramento Condicional Da | ata: 11/05/2018 10:25 Expira | em: 60 min ; | ä,                      | Q RG    | Q Processo       | 🧳 Histórico | X Sair |
|                                  |                           |                     |                |                 |                           |                             |                              |              |                         |         |                  |             |        |
| Consultar Dados                  | CNJ - 170                 |                     |                |                 |                           |                             |                              | _            |                         |         |                  |             |        |
| Nome Principal:                  | CARLOS                    |                     |                |                 |                           |                             |                              |              |                         |         |                  |             |        |
| Alcunha Principal:               | Não informado             |                     |                |                 |                           |                             |                              |              |                         |         |                  |             |        |
| Nome Principal da Mãe:           | DARCI                     |                     |                |                 |                           |                             |                              |              |                         |         |                  |             |        |
| Nome Principal da Pai:           | JOSE                      |                     |                |                 |                           |                             |                              |              |                         |         |                  |             |        |
| Data de Nascimento:              | 28/02/1975                |                     |                |                 |                           |                             |                              |              |                         |         |                  |             |        |
| Sexo:                            | Masculino                 |                     |                |                 |                           |                             |                              |              |                         |         |                  |             |        |
| Estado Civil:                    | Solteiro                  |                     |                |                 |                           |                             |                              |              |                         |         |                  |             |        |
| Nacionalidade:                   | BRASIL                    |                     |                |                 |                           |                             |                              |              |                         |         |                  |             |        |
| Naturalidade:                    | SAO PAULO                 |                     |                |                 |                           |                             |                              |              |                         |         |                  |             |        |
| UF:                              |                           |                     |                |                 |                           |                             |                              |              |                         |         |                  |             |        |
| Paca:                            | Branca                    |                     |                |                 |                           |                             |                              |              |                         |         |                  |             |        |
| Kuçu.                            | branca                    |                     |                |                 |                           |                             |                              |              |                         |         |                  | -           |        |
|                                  |                           |                     |                |                 |                           |                             |                              |              | Associar com Importação | Associa | r sem Importação | Volta       | ar     |
| Informações Adicionais           | Outros Nomes              | Endereço            | Alcunha        | Filiação        | Documentação              | Data de Nascimento          | 1                            |              |                         |         |                  |             |        |
| Outputs affective Councils       |                           |                     |                |                 |                           |                             |                              |              |                         |         |                  |             |        |
| Telefone:                        |                           |                     |                |                 |                           |                             |                              |              |                         |         |                  |             |        |
| Celular:                         |                           |                     |                |                 |                           |                             |                              |              |                         |         |                  |             |        |
| E-Mail:                          |                           |                     |                |                 |                           |                             |                              |              |                         |         |                  |             |        |
|                                  |                           |                     |                |                 |                           |                             |                              |              |                         |         |                  |             |        |
|                                  |                           |                     |                |                 |                           |                             |                              |              |                         |         |                  |             |        |
|                                  |                           |                     |                |                 |                           |                             |                              |              |                         |         |                  |             |        |
|                                  |                           |                     |                |                 |                           |                             |                              |              |                         |         |                  |             |        |
|                                  |                           |                     |                |                 |                           |                             |                              |              |                         |         |                  |             |        |
|                                  |                           |                     |                |                 |                           |                             |                              |              |                         |         |                  |             |        |
|                                  |                           |                     |                |                 |                           |                             |                              |              |                         |         |                  |             |        |
|                                  |                           |                     |                |                 |                           |                             |                              |              |                         |         |                  |             |        |
|                                  |                           |                     |                |                 |                           |                             |                              |              |                         |         |                  |             |        |

Figura 6 – Tela Consultar Dados CNJ – botões Associar com Importação e Associar sem Importação.

Abrirá uma mensagem de confirmação de associação de RJI, de acordo com a opção selecionada acima, neste exemplo foi feita com importação de dados. Para prosseguir, clique no botão **OK**.

| Deseja associar o RJI 170 | a parte CARLOS | atualizando os dados do sistema junto ao CNJ? |
|---------------------------|----------------|-----------------------------------------------|
|                           |                | OK Cancelar                                   |

Figura 7 – Mensagem do sistema com importação.

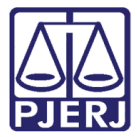

Após a associação aparecerá na tela **Alteração de Parte**, no campo **RJI** a numeração criada. Clique no botão **Salvar**.

| ração de Parte                        | sta Judiciaria) Atuação: Vai                               | ra de Execuções Penais - Cartór | no de Reu Preso e Cartório d | Elvramento Condi    | Icional Data: 11/05/2018 09:5 | 0 Expira em: 60 min 🔌 | Q RG | Q Processo | <i>"</i> ℓ Histórico | X S |
|---------------------------------------|------------------------------------------------------------|---------------------------------|------------------------------|---------------------|-------------------------------|-----------------------|------|------------|----------------------|-----|
| Concultar no SEL                      | 0                                                          |                                 |                              |                     |                               |                       |      |            |                      |     |
| consultar no ser.                     | * Informações obrigatórias                                 |                                 |                              |                     |                               |                       |      |            |                      |     |
| * Tipo da Parte:                      | Researce Eleiser     Researce Eleiser     Researce Eleiser | an huidin                       |                              |                     |                               |                       |      |            |                      |     |
| * Nome:                               | Pessoa rísica Pess                                         | soa Junuica                     |                              |                     |                               |                       |      |            |                      |     |
| Apalidos / Alcunhas:                  | Maria<br>Maria                                             |                                 | (quando houwer mais d        | e um cenare com i   | víraula)                      |                       |      |            |                      |     |
| Outros Nomes:                         | Mariazinna, Maria                                          |                                 | (quando houver mais d        | e um cepare com v   | virgula)                      |                       |      |            |                      |     |
| Nome Social:                          | Ana, Silva                                                 |                                 | (quando nouver mais o        | e uni, separe com v | ni gula)                      |                       |      |            |                      |     |
| Gânaro:                               |                                                            |                                 |                              |                     |                               |                       |      |            |                      |     |
| lantidada da Cânara                   | Nao Informada +                                            |                                 |                              |                     |                               |                       |      |            |                      |     |
| Orientação Coruali                    | Nao Informada 👻                                            |                                 |                              |                     |                               |                       |      |            |                      |     |
| Managa (Cingini                       | Nao Informada 👻                                            |                                 |                              |                     | (franklar)                    |                       |      |            |                      |     |
| Harcas/ Sinais:                       |                                                            |                                 | (quanuo nouver mais u        | s um, separe com v  | virguia)                      |                       |      |            |                      |     |
| Id SEAP:                              | 0                                                          |                                 |                              |                     |                               |                       |      |            |                      |     |
| * Nacionalidade:                      | Brasil                                                     |                                 |                              |                     |                               |                       |      |            |                      |     |
| Periculosidade:                       | Alta Periculosidade P                                      | reso Federal                    |                              |                     |                               |                       |      |            |                      |     |
| Documentação:                         | <ul> <li>Nacional</li> </ul>                               | Estrangeira                     |                              |                     |                               |                       |      |            |                      |     |
| <ul> <li>Tipo do Cadastro:</li> </ul> | Com CPF/CNPJ                                               | Sem CPF/CNPJ (parte não)        | possui ou CPF/CNPJ não é co  | nhecido)            |                               |                       |      |            |                      |     |
| * CPF/CNPJ:                           |                                                            | Passaporte:                     |                              |                     |                               |                       |      |            |                      |     |
| Titulo de Eleitor:                    |                                                            | Zona: Seção:                    |                              |                     |                               |                       |      |            |                      |     |
| CNH:                                  |                                                            | ▼ * RG: 012                     |                              | DIC/IFP - RJ -      |                               |                       |      |            |                      |     |
| PIS:                                  |                                                            | CTPS:                           | Série:                       | RJ 👻                |                               |                       |      |            |                      |     |
| * Sexo:                               | Masculino I Feminin                                        | * Escolaridade: Nã              | o Consta                     | •                   |                               |                       |      |            |                      |     |
| * Raça:                               | Branca 👻                                                   | * Sit. Econômica: Nã            | o Informado 🛛 👻              |                     |                               |                       |      |            |                      |     |
| Profissão:                            |                                                            |                                 |                              |                     |                               |                       |      |            |                      |     |
| Filiação:                             | Ig                                                         |                                 | (Ex: Má                      | e)                  |                               |                       |      |            |                      |     |
|                                       | Ig                                                         |                                 | (Ex: Pa                      | Ð                   |                               |                       |      |            |                      |     |
| Filiação Secundária:                  |                                                            |                                 |                              |                     |                               |                       |      |            |                      |     |
| * Estado Civil:                       | Casado 🗸                                                   | Cert. Casamento:                | Cartório:                    |                     |                               |                       |      |            |                      |     |
| Data de Nascimento:                   | 05/04/1990                                                 | (Idade: 28 anos, 1 mês e 6 d    | ias)                         |                     |                               |                       |      |            |                      |     |
| Cert. Nascimento:                     |                                                            | Cartório:                       |                              |                     |                               |                       |      |            |                      |     |
| Naturalidade:                         | Não Informado                                              |                                 | (ex.: R                      | o de Janeiro/RJ ou  | Rio de Janeiro/RJ/Brasil)     |                       |      |            |                      |     |
| Data de Falecimento:                  |                                                            | Cert. de Óbito:                 | Cartório                     | :                   |                               |                       |      |            |                      |     |
| RJI:                                  | 181                                                        |                                 |                              |                     |                               |                       |      |            |                      |     |
|                                       |                                                            |                                 |                              |                     |                               |                       | _    |            | _                    |     |

Figura 8 – Tela Alteração de Parte – campo RJI - botão Salvar.

#### 2.1 Criação de RJI

Após verificar que o apenado não consta cadastrado no CNJ, na tela **Consultar Duplicidades**, clique no botão **Cadastrar**.

| Usuário:                 | Analista Judiciária) Atuação: Vara de Execuções | Penais - Cartório de Réu Preso e Cartório de Liv | vramento Condicional Data: | 11/05/2018 09:47 Expira em: 59 min 💐                          | Q RG Q Proce | sso _,√Histórico X Sai                    |
|--------------------------|-------------------------------------------------|--------------------------------------------------|----------------------------|---------------------------------------------------------------|--------------|-------------------------------------------|
| Nome: Mari               | a azinha, Maria                                 | RG: 0123<br>Sexo: Feminino                       |                            | Data de Nascimento: 05/04/1990<br>Naturalidade: Não Informado |              |                                           |
| Filiação: Ig<br>Ig       |                                                 |                                                  |                            |                                                               |              | Cadastrar                                 |
| registro(s) encontrado(s | i), exibindo de 1 até 6                         |                                                  |                            |                                                               |              | <b>₫₫ ₫ 1,2 ▶ №</b>                       |
| RJI                      | Nome 🛆                                          | Alcunha/Apelido                                  | Sexo                       | Filiação                                                      | Estado       | Status                                    |
| J 18081                  | Mari                                            | Não informado                                    | Masculino                  | Guiomard<br>Osvaldo                                           | AC           | Preso Condenado em<br>Execução Definitiva |
| <i>I</i> 17044           | MARIC                                           | Não informado                                    | Masculino                  | MARIA YO<br>TADAS                                             | SP           | Em Liberdade                              |
| <i>I</i> 17040           | FATIMA                                          | Não informado                                    | Feminino                   | MARIA AGEU<br>SEBASTIAO AG                                    | SP           | Em Liberdade                              |
| J 17038                  | EDNARDO                                         | Não informado                                    | Masculino                  | MARIA DO CEU<br>JOAO UCHO                                     | SP           | Em Liberdade                              |
| I7035                    | ACHU                                            | Não informado                                    | Masculino                  | MARGRE                                                        | SP           | Em Liberdade                              |
| <i>"l</i> 17042          | МА                                              | Não informado                                    | Masculino                  | MITSU<br>SADA                                                 | SP           | Em Liberdade                              |
|                          |                                                 |                                                  |                            |                                                               |              |                                           |

Figura 9 – Tela Consultar Duplicidades – botão Cadastrar.

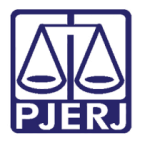

Será exibida uma mensagem de confirmação de geração de RJI. Clique no botão OK.

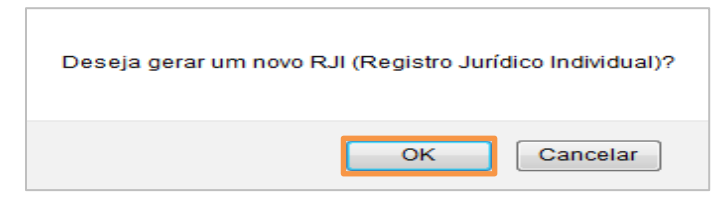

Figura 10 – Mensagem do sistema.

Após a confirmação aparecerá na tela **Alteração de Parte** no campo **RJI** a numeração criada. Clique no botão **Salvar**.

| Anal                         | a subilidaria) Aluayau, vara de execuções Penais - Cartorio de Rell Preso e Cartorio de                                                                                                    | uvranieniu Consiliuonai Dava, 12/03/2010 03/30 Expira emi: 00 mm 🦛 Q Ku Q Processo _//Historico |
|------------------------------|----------------------------------------------------------------------------------------------------|-------------------------------------------------------------------------------------------------|
| Consultar no SEL             | 0                                                                                                    |                                                                                                 |
| Consultar no SEI:            | De la companya de la companya de la comp |                                                                                                 |
| * Tine de Desteu             |                                                                                                    |                                                                                                 |
| * Nome:                      | Pessoa risica O Pessoa Jundica                                                                                                    |                                                                                                 |
| Apolidos / Alcunhas          | tana (auando houves mais do                                                                                                    | um contro com ulcaula)                                                                          |
| Outros Nomes:                | ranazinna, maria                                                                                                    | um, separe com virgula)                                                                         |
| Nome Socials                 | tha, Silva                                                                                                    | un, separe com virgaley                                                                         |
| Gânero:                      | NY To formed                                                                                                    |                                                                                                 |
| dentidade de Gênero:         | Não Informada 🗸                                                                                                    |                                                                                                 |
| Orientação Sexual:           | Nao Informada +                                                                                                    |                                                                                                 |
| Marcas/Sinais:               | (auando houver mais de                                                                                                    | um, senare com vírgula)                                                                         |
| Id SEAP:                     |                                                                                                    | any separa and ingunay                                                                          |
| * Nacionalidade:             | Recoil                                                                                                    |                                                                                                 |
| Periculosidade:              | Alta Periculosidade Preso Federal                                                                                                    |                                                                                                 |
| * Documentação:              | Nacional Estrangeira                                                                                                    |                                                                                                 |
| * Tipo do Cadastro:          | Com CPE/CNP1  Sem CPE/CNP1 (parte pão possui ou CPE/CNP1 pão é cont                                                                                                    | herida)                                                                                         |
| * CPF/CNPJ:                  | Passaporte:                                                                                                    |                                                                                                 |
| Título de Eleitor:           | Zona: Secão:                                                                                                    |                                                                                                 |
| CNH:                         | * RG: 012 D                                                                                                    | IC/IFP R RJ                                                                                     |
| PIS:                         | CTPS: Série:                                                                                                    |                                                                                                 |
| * Sexo:                      | Masculino   Feminino                                                                                                    |                                                                                                 |
| * Raça:                      | Branca                                                                                                    |                                                                                                 |
| Profissão:                   |                                                                                                    |                                                                                                 |
| Filiação:                    | g (Ex: Mãe)                                                                                                    |                                                                                                 |
|                              | g (Ex: Pai)                                                                                                    |                                                                                                 |
| Filiação Secundária:         |                                                                                                    |                                                                                                 |
| * Estado Civil:              | Casado - Cert. Casamento: Cartório:                                                                                                    |                                                                                                 |
| Data de Nascimento:          | J5/04/1990 (Idade: 28 anos, 1 mês e 6 dias)                                                                                                    |                                                                                                 |
| Cert. Nascimento:            | Cartório:                                                                                                    |                                                                                                 |
| Naturalidade:                | lão Informado (ex.: Rio                                                                                                    | de Janeiro/RJ ou Rio de Janeiro/RJ/Brasil)                                                      |
| Data de Faleci <u>mento:</u> | Cert. de Óbito: Cartório:                                                                                                    |                                                                                                 |
| RJI:                         | 81                                                                                                    |                                                                                                 |
|                              |                                                                                                    |                                                                                                 |

Figura 11 – Tela Alteração da Parte – campo RJI - botão Salvar.

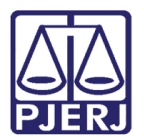

## 3. Histórico de Versões

| Versão | Data       | Descrição da alteração | Responsável         |
|--------|------------|------------------------|---------------------|
| 1.0    | 11/05/2018 | Elaboração da dica     | Marcela Borges Maia |
|        |            |                        |                     |
|        |            |                        |                     |
|        |            |                        |                     |